SHE(안전환경 통합시스템)

# 협력사지원 사이트

## 사용자 매뉴얼talEnergies

## (회원가입)

## 문서관리. Version 1.1 / 작성일자. 2022년 04월 22일

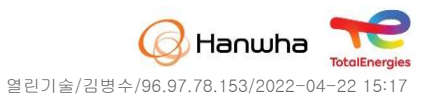

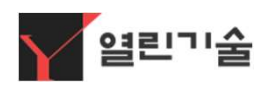

# \_ 목차 ]

- 1. 접속방법
- 2. 회원가입
- 3. 아이디/비밀번호 분실 시 찾기
- 4. 회원정보 수정
- 5. 비밀번호 변경

#### 한화토탈에너지스 사이트에 접속 후 안전환경 협력사 사이트 아이콘 클릭 후 접속 <mark>안전모</mark> 모양 아이콘 클릭해서 접속합니다.

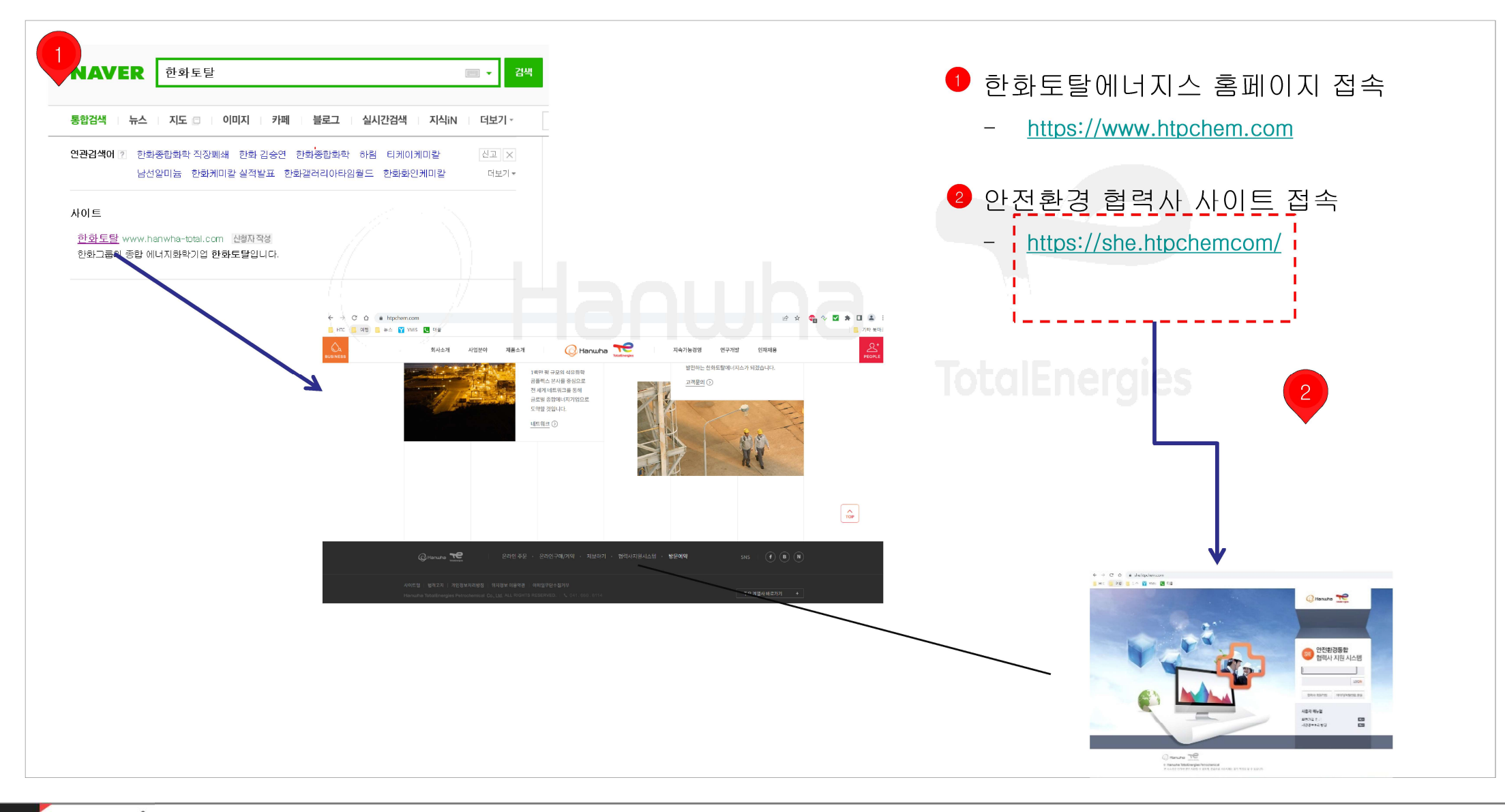

로그인

## 안전환경통합 협력사 지원 시스템 로그인 화면

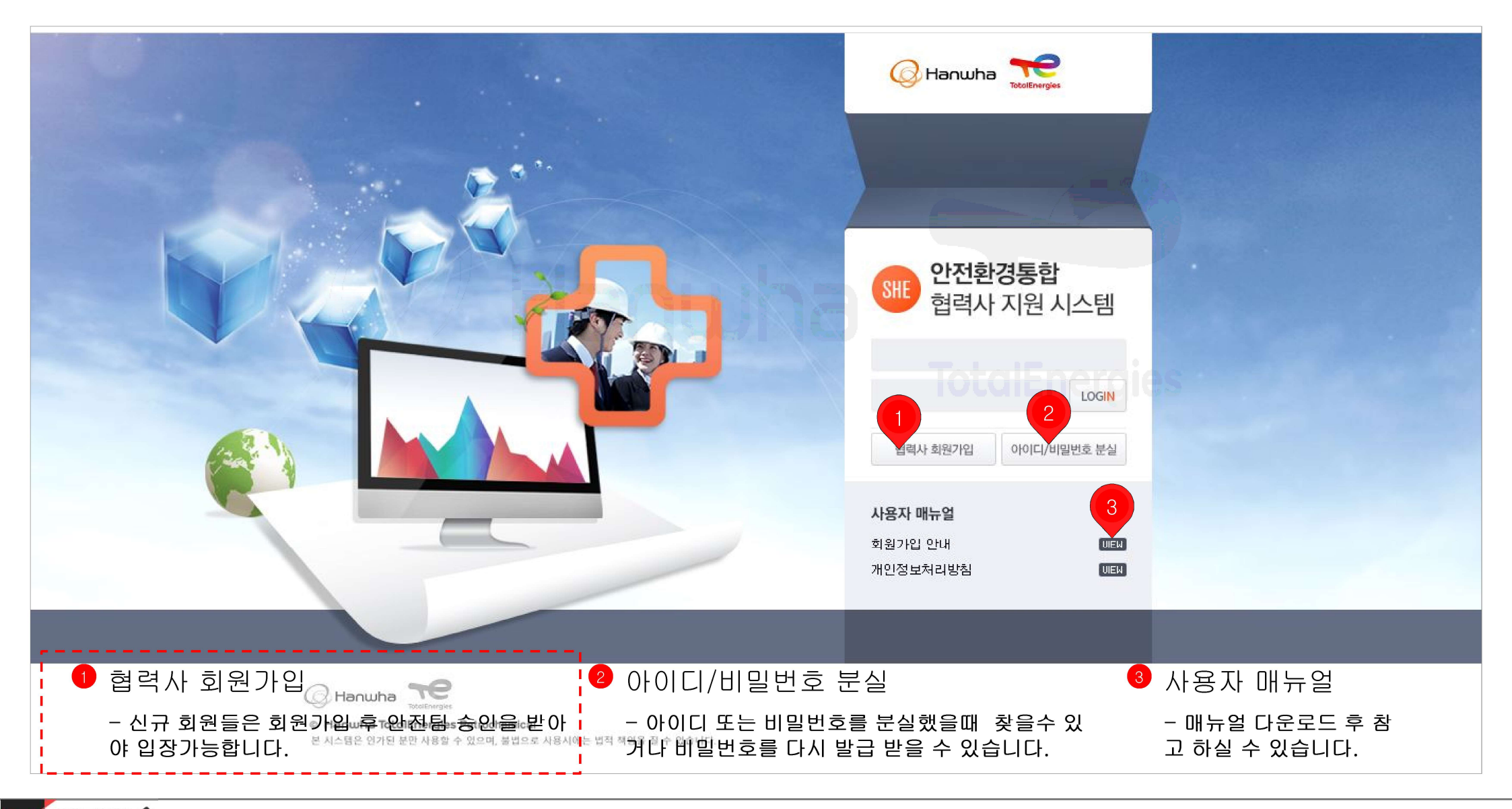

#### 회원약관동의에 동의 하신 후 사업자등록번호를 입력합니다.

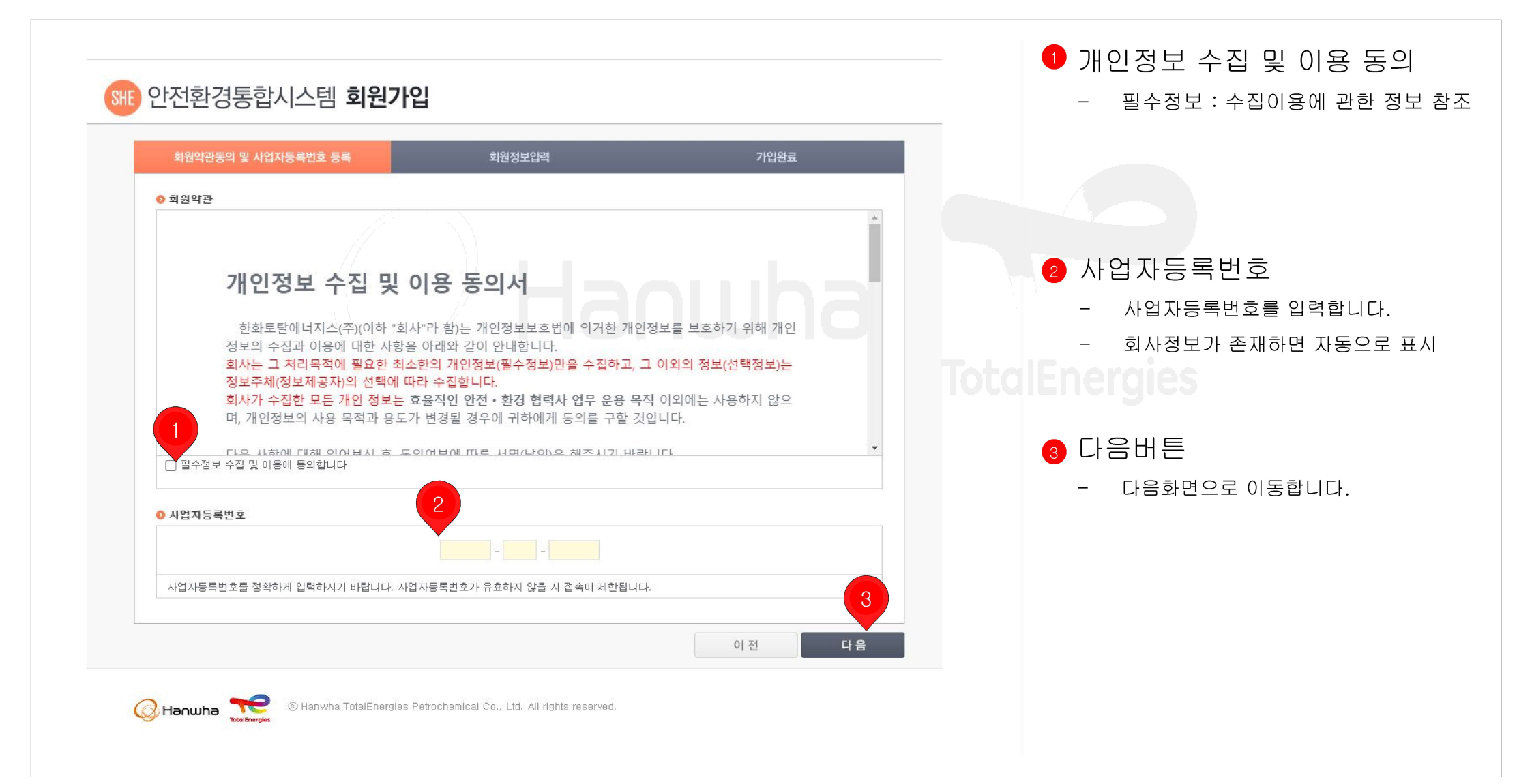

#### 업체정보 와 업체 담당자 정보를 나눠서 등록합니다.

| 회원약관동의                 | 자등록번호 등록                                     | 회원정보입력                                | 가입완료                     |        |   | *= 27 03856.                            |
|------------------------|----------------------------------------------|---------------------------------------|--------------------------|--------|---|-----------------------------------------|
|                        |                                              |                                       |                          |        | - | 사업자등록번호에 따른 업                           |
| ◎ 김제생보                 |                                              |                                       | *는 웹무 입력사할 입니다.          |        |   | 손새하면 사동으로 업제성                           |
| 사업자등록번호 *              | 129-81-24393                                 |                                       |                          |        |   | 급니다.                                    |
| 김제일 *<br>대표 전화번호 *     | (주/월던/1월 기당(-                                | 비표자일 *                                | 기호(~) 새로                 |        | - | 업체정보가 없으면 필수 힝                          |
| <u>₹</u> ≏             |                                              |                                       |                          |        |   | 누 입력합니나.                                |
| 주요업무                   | □ 폐기물처리 □ 폐기물문반                              | □ 공사업체 □ 기타업체안전                       |                          |        |   |                                         |
| 2                      |                                              |                                       |                          |        |   |                                         |
| ◎ 신철자 정보               |                                              |                                       |                          |        |   |                                         |
| 신철자 ID -               | 중복의                                          | 확인                                    |                          | lota 2 | с | 체 단단자 정보                                |
| 신철자멸 -                 |                                              |                                       |                          |        |   |                                         |
| and the second         | ※열문,숫자,특수문자 문탈하여 8차<br>※단 특수문자(~)는 사용할 수 없습! | ·리~20자리 이내/ 문자,숫자가 3번 이상 줄목 할<br>·너다. | 물가랍니다. 업도는 대스문자를 구분합니다.  |        | _ | 신청자 ID는 중복확인 하셔                         |
| 비밀번호*<br>비밀번호 확인 *     | 비밀턴                                          | 비호를 다시 한번 확인합니다                       |                          |        |   | · 나.<br>(시쳐자마가 ㄹㄱ이 마인다                  |
| 직책/직급 -                |                                              |                                       |                          |        |   |                                         |
| E-Mail -               | @                                            | -선택하세요 <b>. ∨</b> 회                   | 뭔가및 숨인 등 말림 E-Mail전송     |        | - | 비밀번호는 영문.숫사 혼용                          |
| 핸드폰 번호 +<br>수이당다자 지정 - | 기호(-                                         | -) 생탁 (에 : 121231234 )                |                          |        |   | - 더 이경/서 글사는 걸이 경급<br>- 잔/무자 수자가 3번이상 주 |
|                        | -선택하세요- ❤<br>※ 스이더라지기 스이트로웨어트 = ㅋㅋ           | 이 치시스 이스니리. 스이란다지기 없을 거두 이            | 가제될 이상배 해자으로 서택해시기 비타니다. |        |   |                                         |
|                        | X=02=11=0024112-0                            |                                       |                          |        | _ | E-MAIL는 성확인 입력해야                        |
|                        |                                              |                                       | 3                        |        |   | 지 및 패스커드 군열시 필요                         |
|                        |                                              |                                       | 이 전 다음                   |        | - | 핸드폰번호는 SMS수신시 됨                         |
|                        |                                              |                                       |                          |        |   |                                         |

#### 작성하신 회원가입 신청서를 안전팀/환경팀 담당자에게 전달되며 담당자 검토 후 승인을 완료하면 회원가입 승인 완료 메일이 전송됩니 다. 회원가입 승인 완료 메일을 확인 후 접속하여 사용하시기 바랍니다.

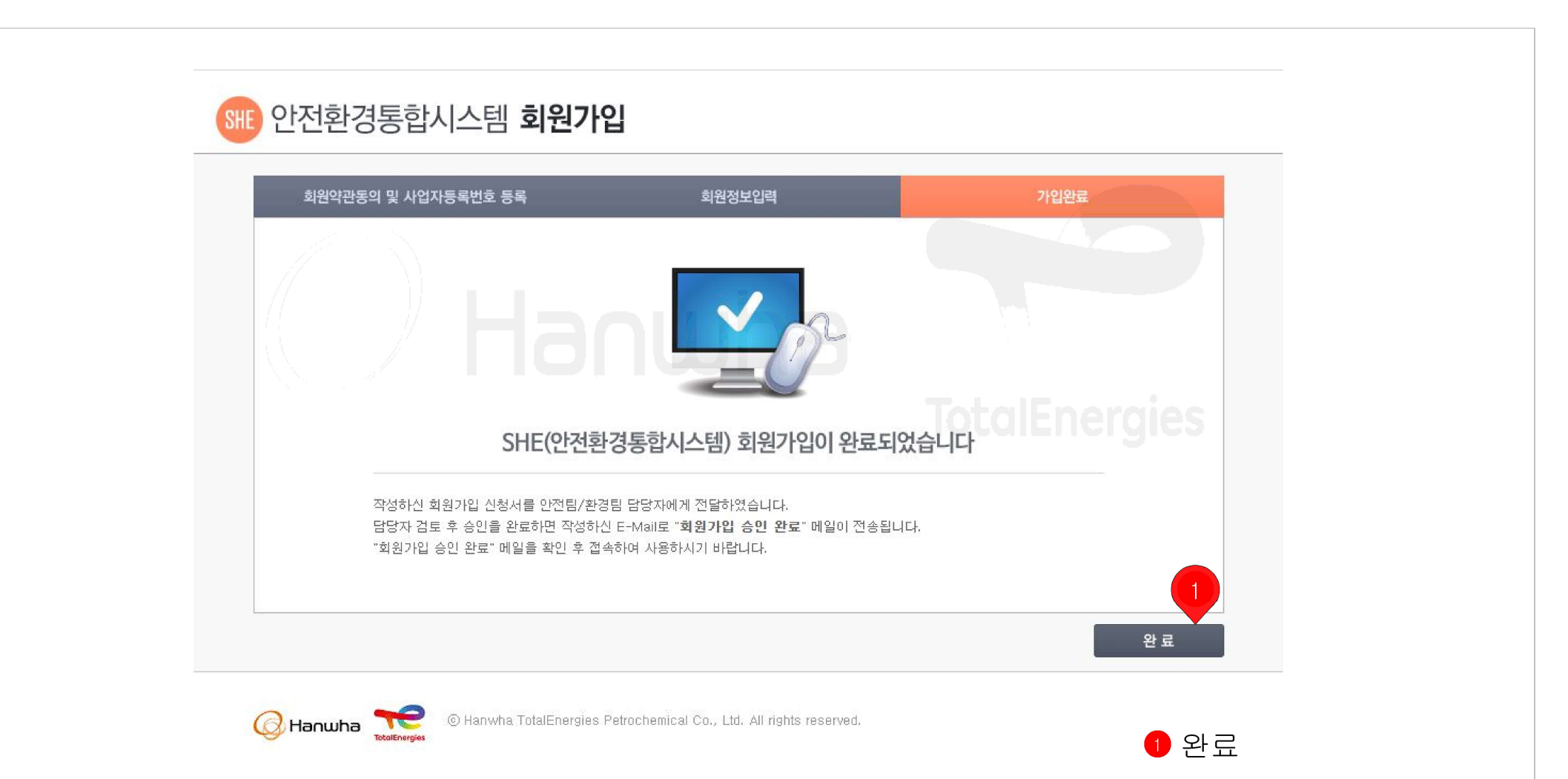

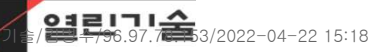

회원가입>회원가입완료

회원가입완료와 동시에 회원가입 정보가 회원가입시 등록된 메일로 전송됩니다.

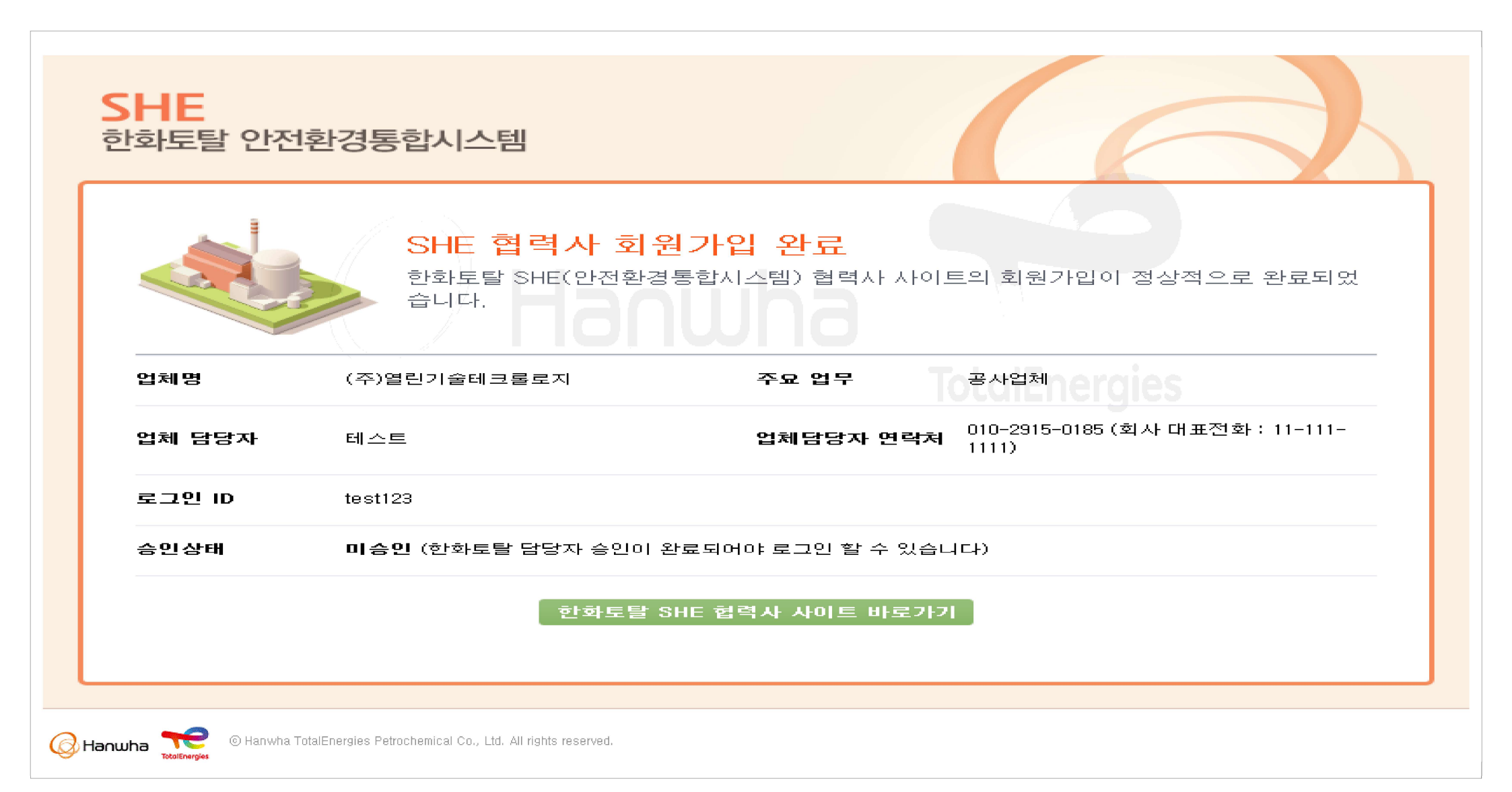

로그인

## 안전환경통합 협력사 지원 시스템 로그인 화면

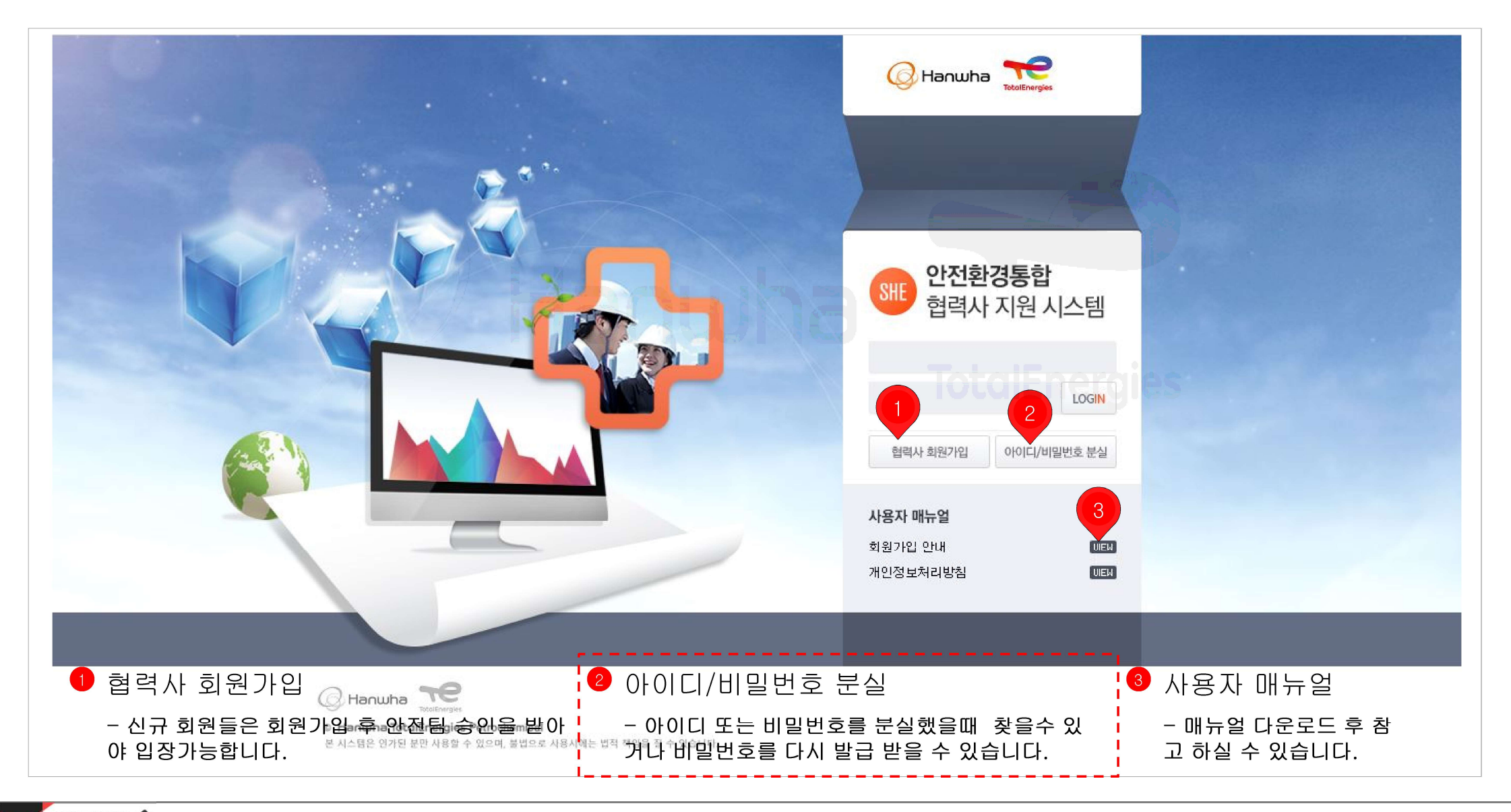

아이디/비밀번호 분실

#### 업체정보 와 업체 담당자 정보를 나눠서 등록합니다.

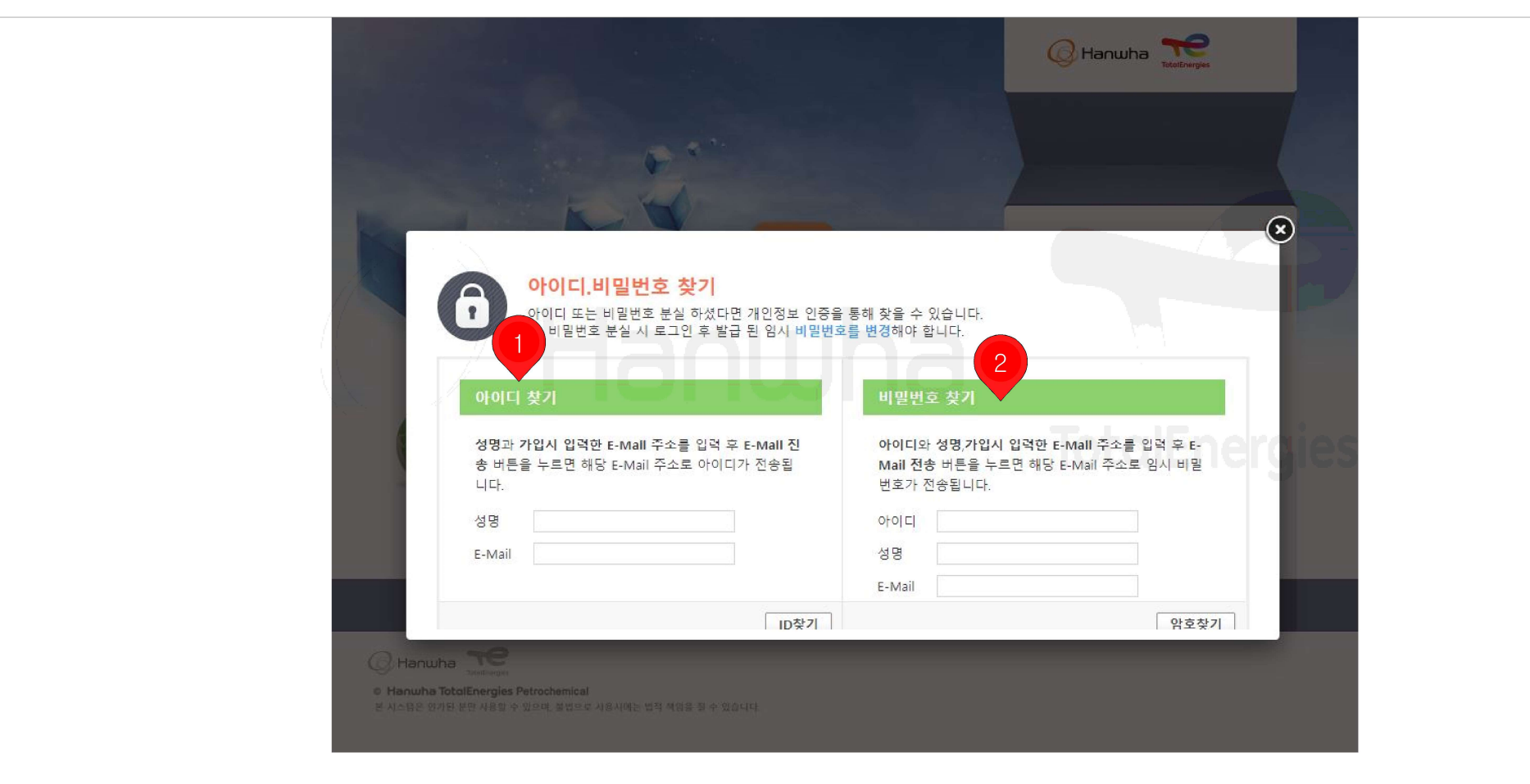

1 아이디 찾기

- 성명, E-Mail를 입력하면 해당 메일주소로 아이 디를 전송합니다. 2 비밀번호 찾기

- 아이디, 성명, E-Mail 입력하면 해당 메일주소 로 임시 비밀번호를 전송합니다.

메인

## 안전환경통합 협력사 지원 시스템 메인화면

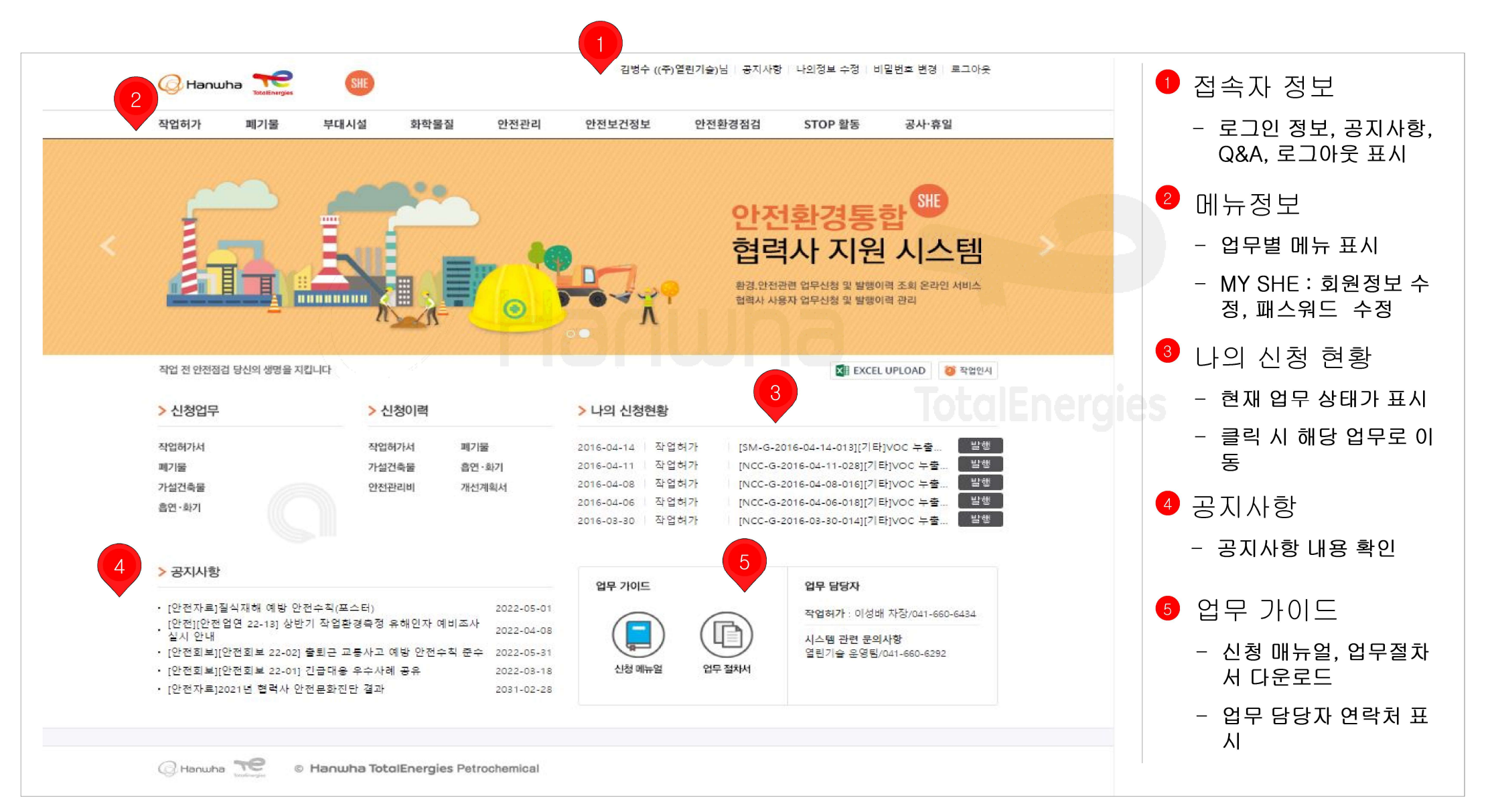

메인>MY SHE>나의정보 수정

### 자신의 패스워드를 한번 더 입력합니다.

| 원 정보를 수정하기 위해 패스워드 | 드를 입력하시기 바랍니다. | B |       |
|--------------------|----------------|---|-------|
| 재 패스워드 입력 :        |                |   |       |
|                    |                |   | 메인페이지 |
|                    |                |   |       |
|                    |                |   |       |

### 업체정보 와 업체 담당자 정보를 수정 가능합니다.

| ፩ 업체정보               | ★는 필수 입력사항 입니다.                                                             | 불가함                  |
|----------------------|-----------------------------------------------------------------------------|----------------------|
| 사업자등록번호 *<br>업체명 *   | 111-11-11111       (주)열린기술테크롤로지       FAX       기호(-) 생략                    | 입체 담당자               |
| 대표사영 *<br>주소<br>주묘업무 | 다열린2 내표 신와인호 * 11-111 기호(-) 생략<br>주소입니다.<br>□ 페기물처리 □ 페기물운반 ☑ 공사업체 □ 기타업체안전 | - 담당자ID는<br>함        |
| ⊙ 업체 담당자 정보          | TotalEnergies                                                               | - 미일인호, E-<br>폰번호 변경 |
| 담당자 ID *             | test123                                                                     |                      |
| 담당자명 *               | 테스트                                                                         |                      |
| 신규비밀번호*              | ※영문, 숫자 혼용하며 8자리 이상/첫 글자는 필히 영문자로 시작/문자, 숫자가 3번 이상 중복 불가                    |                      |
| 비밀번호 확인 *            | 비밀번호를 다시 한번 확인합니다                                                           |                      |
| 직책/직급 ★              | 부장                                                                          |                      |
| E-Mail *             | gostj11 @ yullin.com ✔ 회원가입 승인 등 알림 메일전송                                    |                      |
| 핸드폰 번호 *             | 010-2915-0185 기호(-)생략(예: 121231234)                                         |                      |
|                      |                                                                             |                      |
|                      | 메인페이지 저장                                                                    |                      |

## 5. 비밀번호 변경

메인>MY SHE>비밀번호 변경

## 영문, 숫자 혼용하여 8자리 이상 / 첫 글자는 필히 영문자로 시작 / 문자, 숫자가 3번 이상 중복 불가합니다. ※ 로그인 이후 2개월 마다 비밀번호를 변경하는 창이 자동으로 표시 됩니다.

| 비밀번호 변경 개인정보보호를 위해 정기적인 비밀번호 변경이 필요합니다. 임시 비밀번호로 로그인하신 경우 반드시 비밀번호 변경이 필요합니다. |                   |
|-------------------------------------------------------------------------------|-------------------|
|                                                                               |                   |
| 비밀번호를 변경합니다                                                                   |                   |
| 영문,숫자 혼용하여 8자리 이상 / 첫 글자는 필히 영문자로 시작 / 문자,숫자가 3번 이상 중복 불가합니다.                 |                   |
| 이전 비밀번호 확인                                                                    |                   |
| 신규 비밀번호 등록                                                                    |                   |
| 신규 비밀번호 재확인                                                                   |                   |
|                                                                               |                   |
|                                                                               |                   |
|                                                                               | 메인페이지 비밀번호를 변경합니다 |
|                                                                               |                   |

FAQ

자주 발생하는 내용입니다. 숙지 하시면 업무에 도움이 될 것 같습니다.

## Q. 회원가입 했는데 로그인이 안될 경우

A. 회원가입이 완료되면 회원가입 할 때 등록한 메일 주소로 회원가입 완료 메일이 발송됩니다.

메일 주소를 정확히 입력하지 않을 경우 메일 발송이 되지 않습니다.

회원가입 이후 안전팀/환경팀 담당자가 승인을 해야 로그인 가능합니다.

먼저. 가입된 메일 주소로 회원가입 승인 메일이 도착했는지 확인하시기 바랍니다.

승인 메일이 도착했다면 열린기술 운영팀 041-660-6292 로 전화 주시기 바랍니다.

메일이 도착하지 않았다면 안전팀/환경팀 담당자에게 문의 하셔서 회원가입승인 여부를 확인하시기 바랍니다.

📿. 화면이 잘려서 나오거나 이상하게 나올 경우

A. 저희 시스템은 크롬에서 사용해야 합니다.

## TotalEneraies

다른 브라우저를 사용하실 경우 정상적으로 화면에 표시되지 않거나 정상 작동하지 않을 수 있습니다.

모니터 해상도는 1360 x 768 에 맞게 개발되었습니다. 저해상도로 사용하시면 화면에 스크롤이 생길 수 있으나 사용시 문제는 없습니다. 하지만 해상도를 조금 높여서 사용하시길 권장 드립니다.

## Q. 사용시 로그인 페이지로 이동합니다.

A. 정상적으로 작동입니다. 저희 시스템은 내부적으로 세션를 유지하는데 제한을 두고 있습니다.

세션 시간이 초과되면 자동적으로 로그아웃이 되기 때문에 로그인 페이지로 이동됩니다.

가능하면 보안을 위해서도 사용이 끝나면 로그 아웃 해 주시기 바랍니다.

만약 빈도가 자주 발생한다면 열린기술 운영팀 041-660-6292 로 전화 주시기 바랍니다.

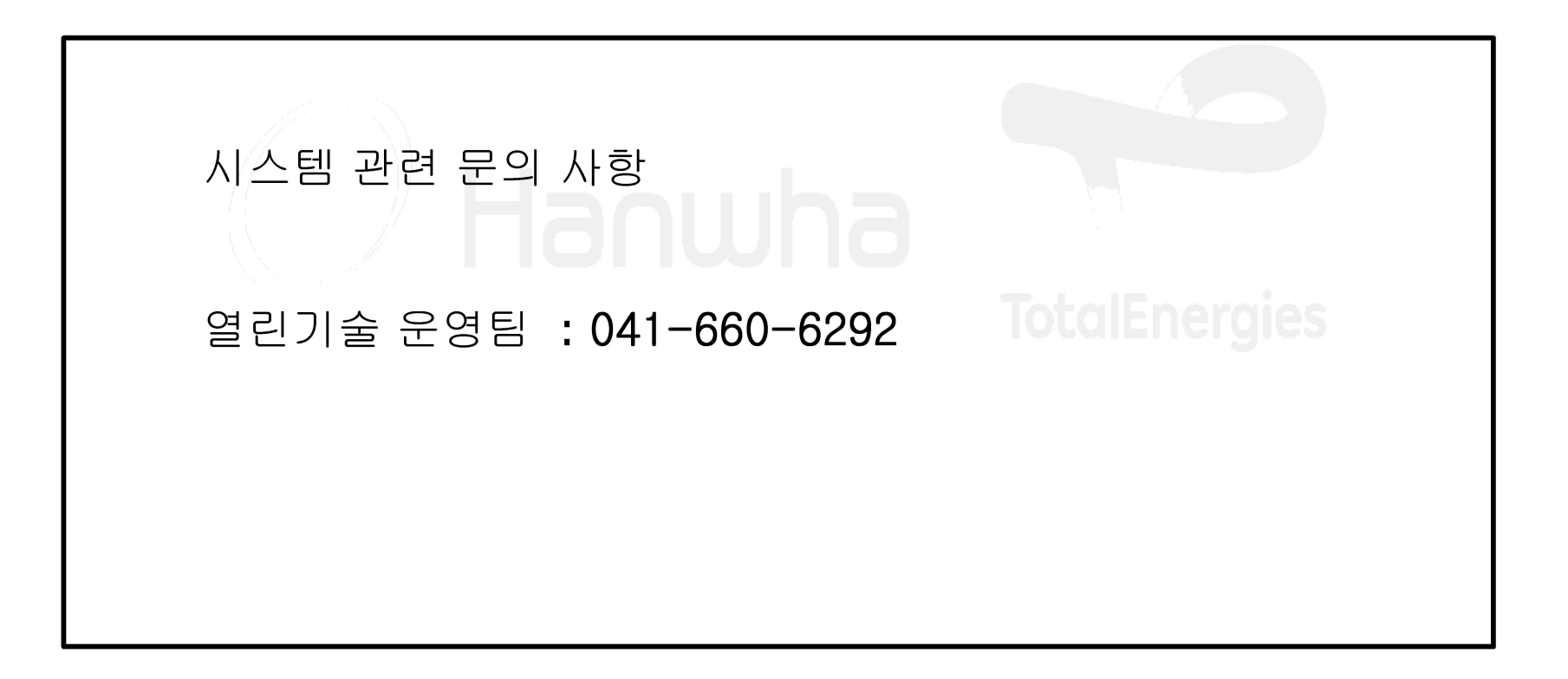